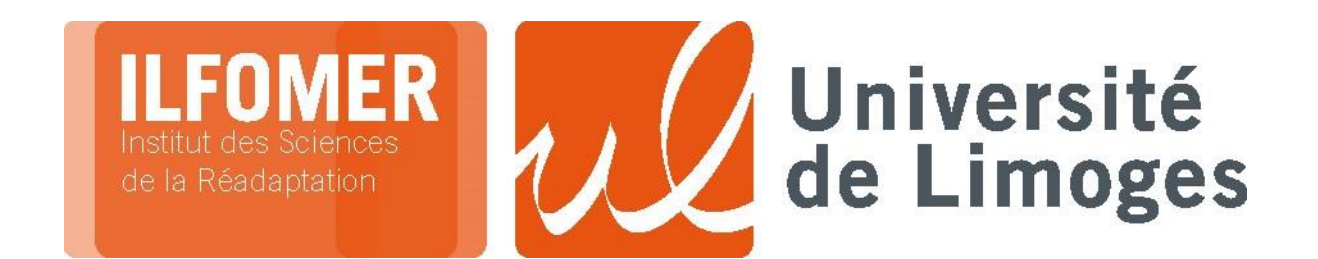

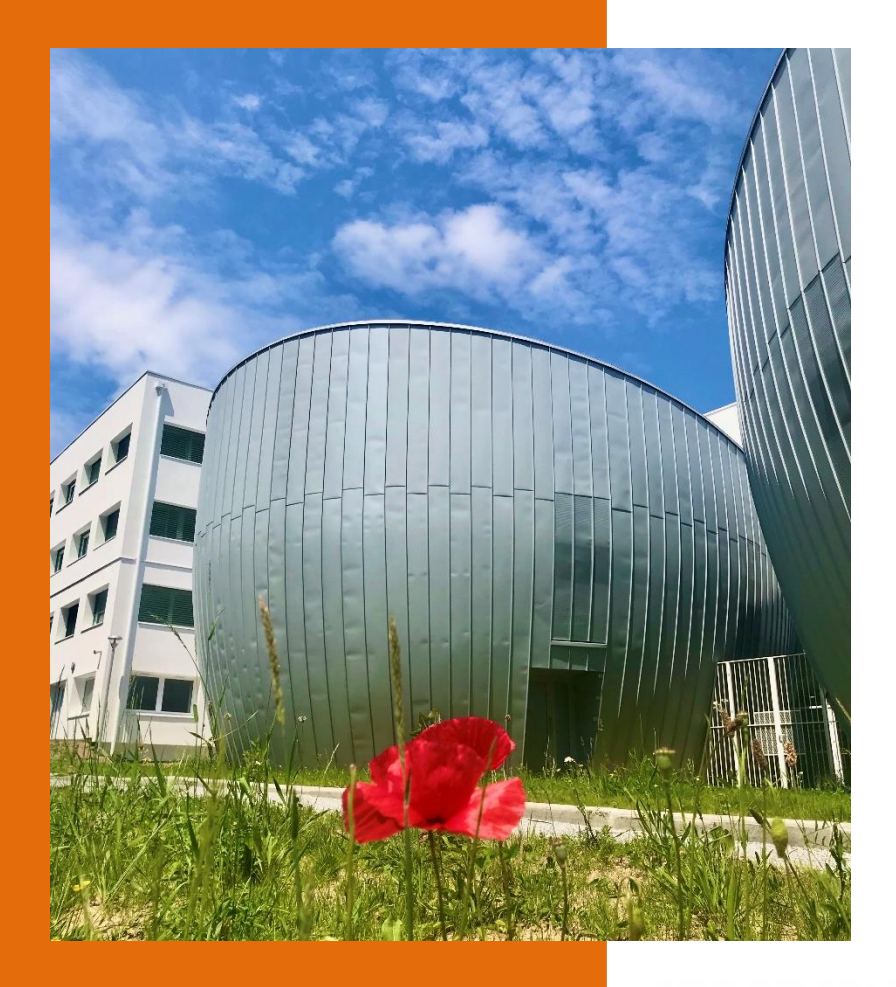

# NOTICE DE CANDIDATURE AU

## **DISPENSES DE SCOLARITE**

# **KINESITHERAPIE**

(PASSERELLES)

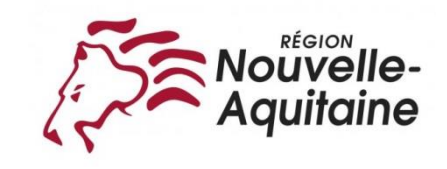

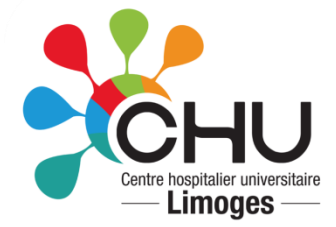

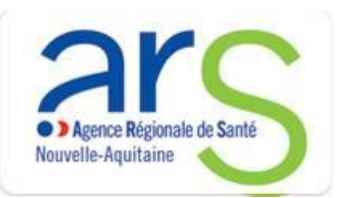

## Notice pour candidater – Université de Limoges

Veuillez taper <u>https://ecandidat.unilim.fr/</u> dans la barre de votre navigateur.

- Lors de votre première connexion, vous devez créer un compte.
- Ou vous connecter avec vos indentifiants d'étudiant, si vous êtes actuellement inscrit au sein de l'Université de Limoges.

## ETAPE NUMERO 1

| 规 eCandidat                       | O Connexion ♥ Créer un compte                                                                                                    |
|-----------------------------------|----------------------------------------------------------------------------------------------------|
| Non connecté  Accueil  Assistance | Connexion<br>Je suis étudiant à l'Université de Limoges                                                                                                    |
| ■ Offre de formation ⑦ Connexion  | Veuillez vous connecter     Je ne suis pas étudiant à l'Université de Limoges     Veuillez vous connecter avec votre compte eCandidat   Utilisateur *   Utilisateur   Mot de passe *   •••••••••••••••••••••••••••••••••••• |

- Renseigner d'abord votre **Nom**, **Prénom** ainsi que votre **adresse mail**.
- Vous devez ensuite consulter vos courriels pour valider votre adresse mail et connaître votre LOGIN et votre MOT DE PASSE.

| ion           |                                                                                            |                                                                                             |            |
|---------------|--------------------------------------------------------------------------------------------|---------------------------------------------------------------------------------------------|------------|
|               |                                                                                            |                                                                                             |            |
| pte eCandidat | Création de compte                                                                         |                                                                                             | + ×        |
|               | Attention, lorsque vous aurez<br>Vous devrez consulter vos co<br>pourrez vous reconnecter. | z modifié votre compte , vous serez déconn<br>urriels pour valider votre adresse, puis vou: | ecté.<br>s |
|               | Nom *                                                                                      | TEST                                                                                        |            |
|               | Prénom *                                                                                   | JEAN                                                                                        |            |
|               | Adresse mail *                                                                             |                                                                                             |            |
|               | Confirmation Adresse Mail *                                                                |                                                                                             |            |
|               | × Annuler                                                                                  | 🖺 Enregist                                                                                  | trer       |
|               |                                                                                            |                                                                                             |            |

- Reconnectez vous grâce à votre **LOGIN** et à votre **MOT DE PASSE**. La page d'accueil suivante apparait.
- Il vous appartient ensuite de compléter les catégories une à une.

|                              | eCandidat                                                                                                    |                                                                                                    |
|------------------------------|----------------------------------------------------------------------------------------------------|----------------------------------------------------------------------------------------------------|
| JEA                          | N TEST                                                                                                    | Accueil                                                                                                    |
| JEA ● ① ■ ① Mo ♪ 舎 ■ 盒 字 灸 * | N TEST Accueil Assistance Offre de formation Déconnexion n compte Informations perso. Adresse Baccalauréat Cursus Interne Cursus Externe Stages Expériences pro. Candidatures | Accueil<br>Bienvenue JEAN TEST .<br>Vous êtes connecté avec le login : JSFLMS8R<br>Vous avez un compte eCandidat, choisissez une option dans le menu de gauche |
|                              |                                                                                                    |                                                                                                    |

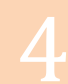

• Dans la rubrique **Information perso**, la première étape est d'indiquer votre **numéro INE** (ou BEA), 10 chiffres + 1clé, que vous trouverez sur vos relevés de notes du baccalauréat ou baccalauréat de français.

| Nationalité * | FRANCAIS(E) | ~         |
|---------------|-------------|-----------|
| INE *         |             |           |
| Clé INE *     |             |           |
| × Annuler     |             | ⊖ Suivant |
|               |             |           |

• Vous pouvez ensuite saisir ou modifier les informations via le bouton **Saisir/Modifier informations**.

| eCandidat Mathilde Test     Accueil                        | Saisir/Modifier informations | Informations personnelles | Suivant $\Theta$ |
|------------------------------------------------------------|------------------------------|---------------------------|------------------|
| <ul> <li>Assistance</li> <li>Offre de formation</li> </ul> | Adresse de contact :         | Modifier adresse mail     |                  |
| ර් Déconnexion                                             | Nationalité                  |                           |                  |
|                                                            | Civilité                     |                           |                  |
| 🤌 Informations perso.                                      | Nom patronymique             |                           |                  |
| Adresse                                                    | Nom usuel                    |                           |                  |
| Baccalauréat                                               | Prénom                       |                           |                  |
| 🛣 Cursus Externe                                           | Autre prénom                 |                           |                  |
| 🛛 Stages                                                   | INE                          |                           |                  |
| 🗞 Expériences pro.                                         | Clé INE                      |                           |                  |
| Candidatures                                               | Téléphone                    |                           |                  |
|                                                            | Téléphone portable           |                           |                  |
|                                                            | Date naissance               |                           |                  |
|                                                            | Pays de naissance            |                           |                  |
|                                                            | Département de naissance     |                           |                  |
|                                                            | Ville de naissance           |                           |                  |
|                                                            |                              |                           |                  |
|                                                            |                              |                           |                  |

• Les \* en rouge indiquent que l'information est obligatoire. Cliquer sur **Enregistrer** pour valider les informations renseignées.

| Civilité *                  | ~ |
|-----------------------------|---|
| Nom patronymique *          |   |
| Nom usuel                   |   |
| Prénom *                    |   |
| Autre prénom                |   |
| Date naissance (jj/mm/aa) * |   |
| Pays de naissance *         | ~ |
| Département de naissance *  | ~ |
| Ville de naissance *        |   |
| Téléphone                   |   |
| Téléphone portable          |   |
| M Appular                   |   |
| Annuler                     |   |

7

• Cliquer ensuite sur **Suivant** pour passer aux catégories suivantes. Et renseignez toutes les catégories sur le même principe.

| <b>eCandidat</b><br>Mathilde Test                                  | Informations person                                                           | Suivant 🥥 |
|--------------------------------------------------------------------|-------------------------------------------------------------------------------|-----------|
| Accuell     Acsistance                                             | Saisir/Modifier informations  Adresse de contact :      Modifier adresse mail |           |
| <ul> <li>Office deformation</li> <li>Office deformation</li> </ul> | Nationalité                                                                   |           |
| Mon compte                                                         | Nom patronymique                                                              |           |
| <ul><li>Adresse</li><li>Baccalauréat</li></ul>                     | Nom usuel Prénom                                                              |           |
| <ul><li>▲ Cursus Interne</li><li>★ Cursus Externe</li></ul>        | Autre prénom                                                                  |           |
| <ul> <li>Stages</li> <li>Expériences pro.</li> </ul>               | INE<br>Clé INE                                                                |           |
| * Candidatures                                                     | Téléphone                                                                     |           |
|                                                                    | Date naissance                                                                |           |
|                                                                    | Pays de naissance Département de naissance                                    |           |
|                                                                    | Ville de naissance                                                            |           |
|                                                                    |                                                                               |           |
|                                                                    |                                                                               |           |
|                                                                    |                                                                               |           |
|                                                                    |                                                                               |           |
|                                                                    |                                                                               |           |
|                                                                    |                                                                               |           |

- Vous devez maintenant candidater à la formation souhaitée.
- Veuillez sélectionner Institut Limousin de FOrmation aux MEtiers de la Réadaptation :
  - Grade de licence : 1<sup>ère</sup> année du diplôme d'état d'ergothérapeutte
  - Master : 1<sup>ère</sup> année de masseur-kinésithérapeute

## ETAPE NUMERO 2

| eCandidat      | Offre de formation                                                                                           |                          |                             |                       |
|----------------|----------------------------------------------------------------------------------------------------|--------------------------|-----------------------------|-----------------------|
|                | Vous pouvez consulter les formations en dépliant les menus et candidater à une formation en cliquant dessus. |                          |                             |                       |
|                | Filtre     Q Filtrer     Filtre en cours : Aucun                                                             |                          |                             |                       |
| de formation   | Université de Limoges                                                                                        |                          |                             |                       |
|                | Titre                                                                                                    | Mots clés                | Dates de candidature        | Mode de candidature   |
| nations perso. | ▶ 🏛 Collège Doctoral de Site                                                                                 |                          |                             | Dossier dématérialisé |
|                |                                                                                                    |                          |                             | Dossier papier        |
|                | ▶                                                                                                    |                          |                             | Dossier dématérialisé |
|                | Faculté Sciences et Techniques - Site de BRIVE                                                               |                          |                             | Dossier dématérialisé |
| s Externe      | ▶ 🏛 Faculté des Lettres et Sciences Humaines                                                                 |                          |                             | Dossier dématérialisé |
|                | ▶ 🏛 Facultés de Médecine et de Pharmacie                                                                     |                          |                             | Dossier dématérialisé |
|                | 🝷 🏛 Institut Limousin de FOrmation aux MEtiers de la Réadaptation                                            |                          |                             | Dossier dématérialisé |
|                | Certificat de Capacité                                                                                       |                          |                             |                       |
|                | ▼ 🕿 Grade de licence                                                                                         |                          |                             |                       |
|                | 1ère année diplôme d'état d'ergothérapeute                                                                   | ergo ergothérapeute ilf  | Du 03/11/2016 au 31/12/2016 | Dossier dématérialisé |
|                | ▼ 🔊 Master                                                                                                   |                          |                             |                       |
|                | 1ère année de Masseur-kinésithérapeute                                                                       | kiné kinésithérapeute il | Du 03/11/2016 au 31/12/2016 | Dossier dématérialisé |
|                | 🕨 🏛 Institut d'Administration des Entreprises                                                                |                          |                             | Dossier dématérialisé |

• Le dossier a transmettre est un dossier dématérialisé.

| Récapitulatif de votre candidature -                                                         |                                    |                                                                                                    |  |  |
|----------------------------------------------------------------------------------------------|------------------------------------|----------------------------------------------------------------------------------------------------|--|--|
| Informations détaillées                                                                      | Dates utiles                       | Adresse de contact                                                                                                    |  |  |
| Formation1ère année de Masseur-kinésithérapeuteStatut du dossierEn attenteDécisionEn attente | Date limite de retour : 10/01/2023 | ILFOMER - Campus de Vanteaux<br>39H Rue Camille Guérin<br>87036 LIMOGES<br>Tél. : 05.87.08.08.73<br>Mail : ilfomer-candidatures@unilim.fr<br>Fax : 05.55.43.56.61 |  |  |

### Pièces justificatives

Procédure dématérialisée, veuillez déposer vos pièces via les commandes du tableau avant le 31/12/2016. Une fois fait vous devrez transmettre votre candidature.

| Fichier | Statut                                       | Pièce conditionnelle                                                                                                    | Commentaire                                                                                                    |
|---------|----------------------------------------------|----------------------------------------------------------------------------------------------------|----------------------------------------------------------------------------------------------------|
| +       | En attente                                   |                                                                                                    |                                                                                                    |
| +       | En attente                                   |                                                                                                    |                                                                                                    |
| +       | En attente                                   | Non concerné par cette pièce                                                                                                    |                                                                                                    |
| +       | En attente                                   | Non concerné par cette pièce                                                                                                    |                                                                                                    |
| +       | En attente                                   |                                                                                                    |                                                                                                    |
| +       | En attente                                   | Q Non concerné par cette pièce                                                                                                    |                                                                                                    |
| +       | En attente                                   | Non concerné par cette pièce                                                                                                    |                                                                                                    |
|         | Fichier  + + + + + + + + + + + + + + + + + + | Fichier     Statut <ul> <li>En attente</li> <li>En attente</li></ul> | Fichier     Statut     Pièce conditionnelle <ul> <li>En attente</li> <li>En attente</li> <li>En attente</li> <li>Non concerné par cette pièce</li> <li>En attente</li> <li>Non concerné par cette pièce</li> <li>En attente</li> <li>En attente</li> <li>En attente</li> <li>Non concerné par cette pièce</li> <li>En attente</li> <li>Non concerné par cette pièce</li> <li>En attente</li> <li>En attente</li> <li>En attente</li> <li>Non concerné par cette pièce</li> <li>En attente</li> <li>Non concerné par cette pièce</li> <li>En attente</li> <li>Non concerné par cette pièce</li> <li>En attente</li> <li>Non concerné par cette pièce</li> <li>En attente</li> <li>Non concerné par cette pièce</li> <li>En attente</li> <li>Non concerné par cette pièce</li> <li>En attente</li> <li>Non concerné par cette pièce</li> <li>En attente</li> <li>En attent</li></ul> |

× Fermer

Annuler la candidature

◀ Transmettre ma candidature

A Télécharger mon dossier

• Pour ajouter les pièces justificatives demandées, il vous suffit de cliquer sur le bouton +.

| Récapitulatif de votre candidature -                                                         |                                    |                                                                                                    |  |  |
|----------------------------------------------------------------------------------------------|------------------------------------|----------------------------------------------------------------------------------------------------|--|--|
| Informations détaillées                                                                      | Dates utiles                       | Adresse de contact                                                                                                    |  |  |
| Formation1ère année de Masseur-kinésithérapeuteStatut du dossierEn attenteDécisionEn attente | Date limite de retour : 10/01/2023 | ILFOMER - Campus de Vanteaux<br>39H Rue Camille Guérin<br>87036 LIMOGES<br>Tél. : 05.87.08.08.73<br>Mail : ilfomer-candidatures@unilim.fr<br>Fax : 05.55.43.56.61 |  |  |

#### Pièces justificatives

Procédure dématérialisée, veuillez déposer vos pièces via les commandes du tableau avant le 31/12/2016. Une fois fait vous devrez transmettre votre candidature.

| Pièce justificative                                                                                          | Fichier | Statut     | Pièce conditionnelle           | Commentaire |
|----------------------------------------------------------------------------------------------------|---------|------------|--------------------------------|-------------|
| 1 - CV                                                                                                    | +       | En attente |                                |             |
| 2 - Lettre de motivation                                                                                     | +       | En attente |                                |             |
| 3 - Copie du diplôme permettant l'accès à la passerelle                                                      | +       | En attente | Non concerné par cette pièce   |             |
| 4 - Certificat de scolarité pour les étudiants inscrits en licence en 2016/2017                              | +       | En attente | Non concerné par cette pièce   |             |
| 5 - Dossier projet professionnel                                                                             | +       | En attente |                                |             |
| 6 - Projet de l'établissement en cas de financement par un établissement de santé ou médico-social ou autres | +       | En attente | Q Non concerné par cette pièce |             |
| 7 - Autres document que vous jugez utiles pour le jury                                                       | +       | En attente | Non concerné par cette pièce   |             |
|                                                                                                    |         | 1          |                                |             |

× Fermer

Annuler la candidature

**1** Transmettre ma candidature

Télécharger mon dossier

• Si une des pièces ne vous concerne pas, cliquer sur le bouton Non concerné par cette pièce.

| Récapitulatif de votre candidature -                                                         |                                    |                                                                                                    |  |  |  |
|----------------------------------------------------------------------------------------------|------------------------------------|----------------------------------------------------------------------------------------------------|--|--|--|
| Informations détaillées                                                                      | Dates utiles                       | Adresse de contact                                                                                                    |  |  |  |
| Formation1ère année de Masseur-kinésithérapeuteStatut du dossierEn attenteDécisionEn attente | Date limite de retour : 10/01/2023 | ILFOMER - Campus de Vanteaux<br>39H Rue Camille Guérin<br>87036 LIMOGES<br>Tél. : 05.87.08.08.73<br>Mail : ilfomer-candidatures@unilim.fr<br>Fax : 05.55.43.56.61 |  |  |  |

#### Pièces justificatives

Procédure dématérialisée, veuillez déposer vos pièces via les commandes du tableau avant le 31/12/2016. Une fois fait vous devrez transmettre votre candidature.

| Pièce justificative                                                                                          | * Fichier | Statut     | Pièce conditionnelle           | Commentaire |
|----------------------------------------------------------------------------------------------------|-----------|------------|--------------------------------|-------------|
| 1 - CV                                                                                                    | +         | En attente |                                |             |
| 2 - Lettre de motivation                                                                                     | +         | En attente |                                |             |
| 3 - Copie du diplôme permettant l'accès à la passerelle                                                      | +         | En attente | Non concerné par cette pièce   |             |
| 4 - Certificat de scolarité pour les étudiants inscrits en licence en 2016/2017                              | +         | En attente | Non concerné par cette pièce   |             |
| 5 - Dossier projet professionnel                                                                             | +         | En attente |                                |             |
| 6 - Projet de l'établissement en cas de financement par un établissement de santé ou médico-social ou autres | +         | En attente | 💀 Non concerné par cette pièce |             |
| 7 - Autres document que vous jugez utiles pour le jury                                                       | +         | En attente | 🖓 Non concerné par cette pièce |             |
|                                                                                                    |           |            |                                |             |

× Fermer

🖉 Annuler la candidature

**1** Transmettre ma candidature

Télécharger mon dossier

• Votre candidature ne peut être transmise qu'une fois que toutes les pièces justificatives ont été téléchargées.

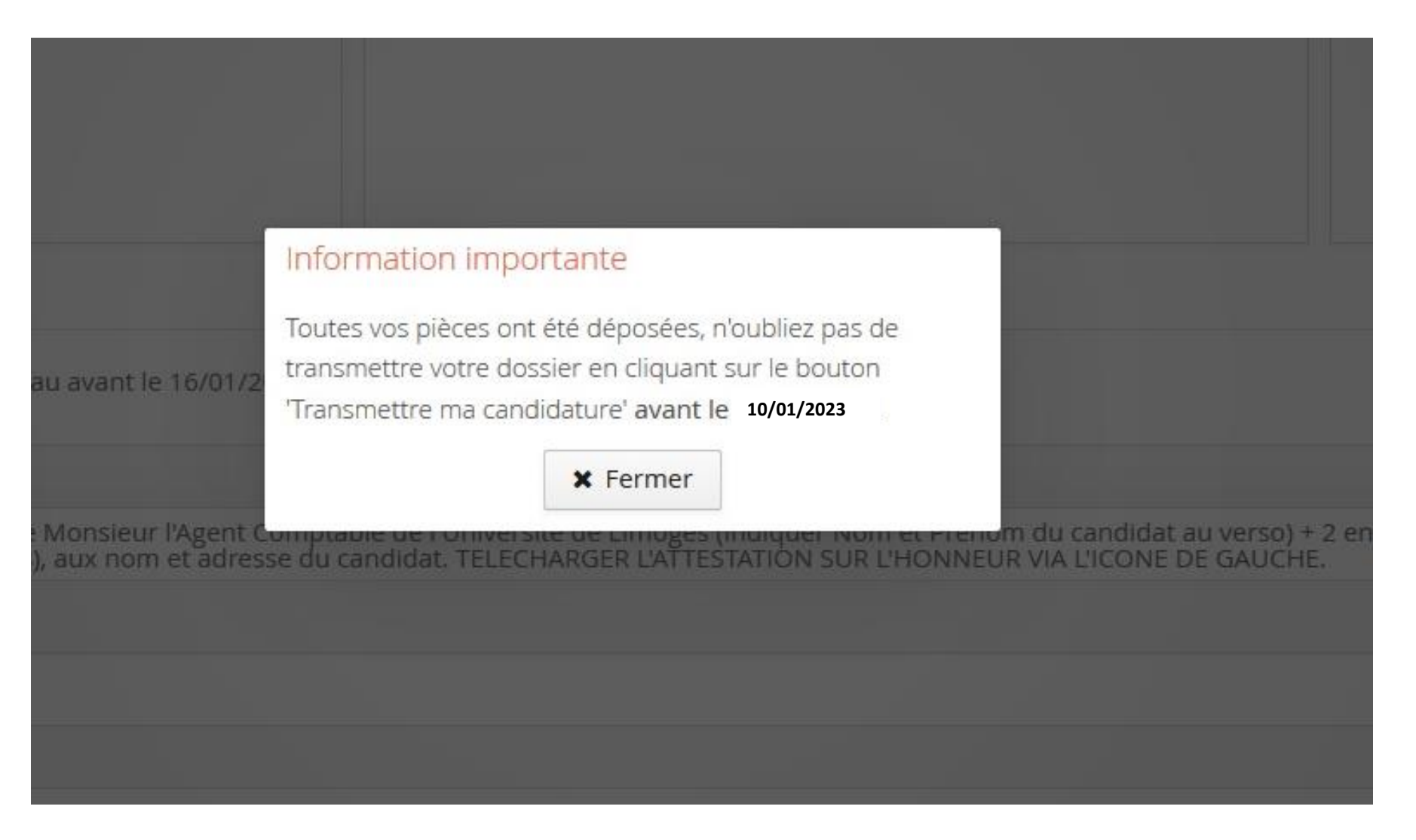

• Une fois que toutes les pièces justificatives ont été téléchargées, cliquer sur le bouton Transmettre ma candidature.

| Récapitulatif de votre candidature -                                                         |                                    |                                                                                                    |  |  |  |
|----------------------------------------------------------------------------------------------|------------------------------------|----------------------------------------------------------------------------------------------------|--|--|--|
| Informations détaillées                                                                      | Dates utiles                       | Adresse de contact                                                                                                    |  |  |  |
| Formation1ère année de Masseur-kinésithérapeuteStatut du dossierEn attenteDécisionEn attente | Date limite de retour : 10/01/2023 | ILFOMER - Campus de Vanteaux<br>39H Rue Camille Guérin<br>87036 LIMOGES<br>Tél. : 05.87.08.08.73<br>Mail : ilfomer-candidatures@unilim.fr<br>Fax : 05.55.43.56.61 |  |  |  |

### Pièces justificatives

Procédure dématérialisée, veuillez déposer vos pièces via les commandes du tableau avant le 31/12/2016. Une fois fait vous devrez transmettre votre candidature.

| Pièce justificative                                                               | •                          | Fichier      | Statut     | Pièce conditionnelle           | Commentaire               |
|-----------------------------------------------------------------------------------|----------------------------|--------------|------------|--------------------------------|---------------------------|
| 1 - CV                                                                            |                            | +            | En attente |                                |                           |
| 2 - Lettre de motivation                                                          |                            | +            | En attente |                                |                           |
| 3 - Copie du diplôme permettant l'accès à la passerelle                           |                            | +            | En attente | Non concerné par cette pièce   |                           |
| 4 - Certificat de scolarité pour les étudiants inscrits en licence en 2016/2017   |                            | +            | En attente | Non concerné par cette pièce   |                           |
| 5 - Dossier projet professionnel                                                  |                            | +            | En attente |                                |                           |
| 6 - Projet de l'établissement en cas de financement par un établissement de santé | ou médico-social ou autres | +            | En attente | Q Non concerné par cette pièce |                           |
| 7 - Autres document que vous jugez utiles pour le jury                            |                            | +            | En attente | Q Non concerné par cette pièce |                           |
|                                                                                   |                            |              |            |                                |                           |
| ¥ Fermer                                                                          | Annuler la candidature     | ttre ma cand | idature    |                                | A Télécharger mon dossier |

- Une fois la candidature transmise, le statut de votre dossier affiche « réceptionné ». La candidature est prise en compte uniquement lorsque que le statut du dossier indique <u>« Complet »</u>.
- En cas de pièce justificative manquante ou invalide, le statut du dossier indique « incomplet ».

## Surveillez régulièrement vos mails afin d'être informé des changements de statut.

| eCandidat                     | Candidatures                                      |                       |                                                                                       | Précédent     Ø Ouvrir |  |  |
|-------------------------------|---------------------------------------------------|-----------------------|---------------------------------------------------------------------------------------|------------------------|--|--|
|                               | Formation                                         | Date limite de retour | Statut du dossier                                                                     | Décision               |  |  |
|                               | 1ère année certificat de capacité d'orthophoniste | 16/01/2017            | Réceptionné                                                                           | En attente             |  |  |
|                               |                                                   | INSCRIPTION NOI<br>DO | INSCRIPTION NON PRISE EN COMPTE TANT QUE LE STATUT I<br>DOSSIER N'AFFICHE PAS COMPLET |                        |  |  |
| rsus Interne<br>Irsus Externe |                                                   |                       |                                                                                       |                        |  |  |
| ages                          |                                                   |                       |                                                                                       |                        |  |  |
|                               |                                                   |                       |                                                                                       |                        |  |  |
|                               |                                                   |                       |                                                                                       |                        |  |  |
|                               |                                                   |                       |                                                                                       |                        |  |  |